Find ud af, hvordan du søger efter, tilføjer og fjerner produkter på din månedlige loyalitetsordre (LRP)

Der er to måder, du kan gøre dette på.

- 1. Direkte fra din loyalitetsordre
- 2. Ved at tilføje produkterne til din kurv

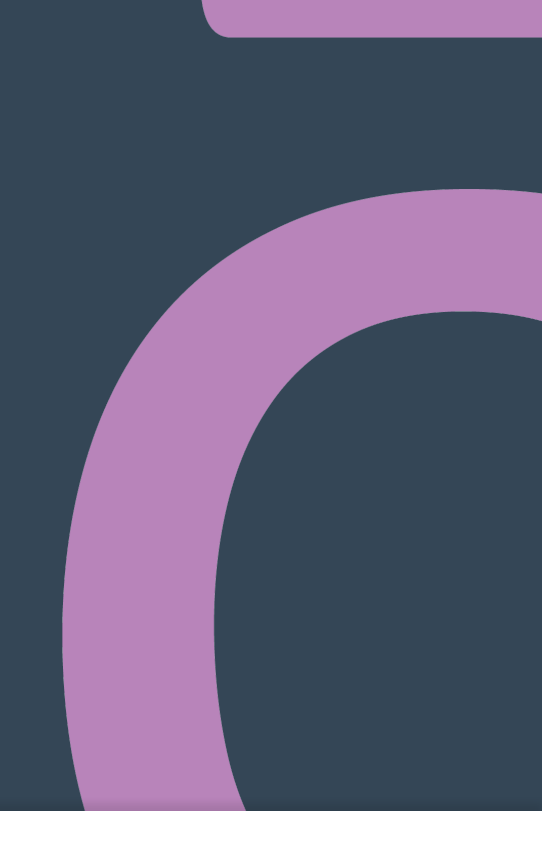

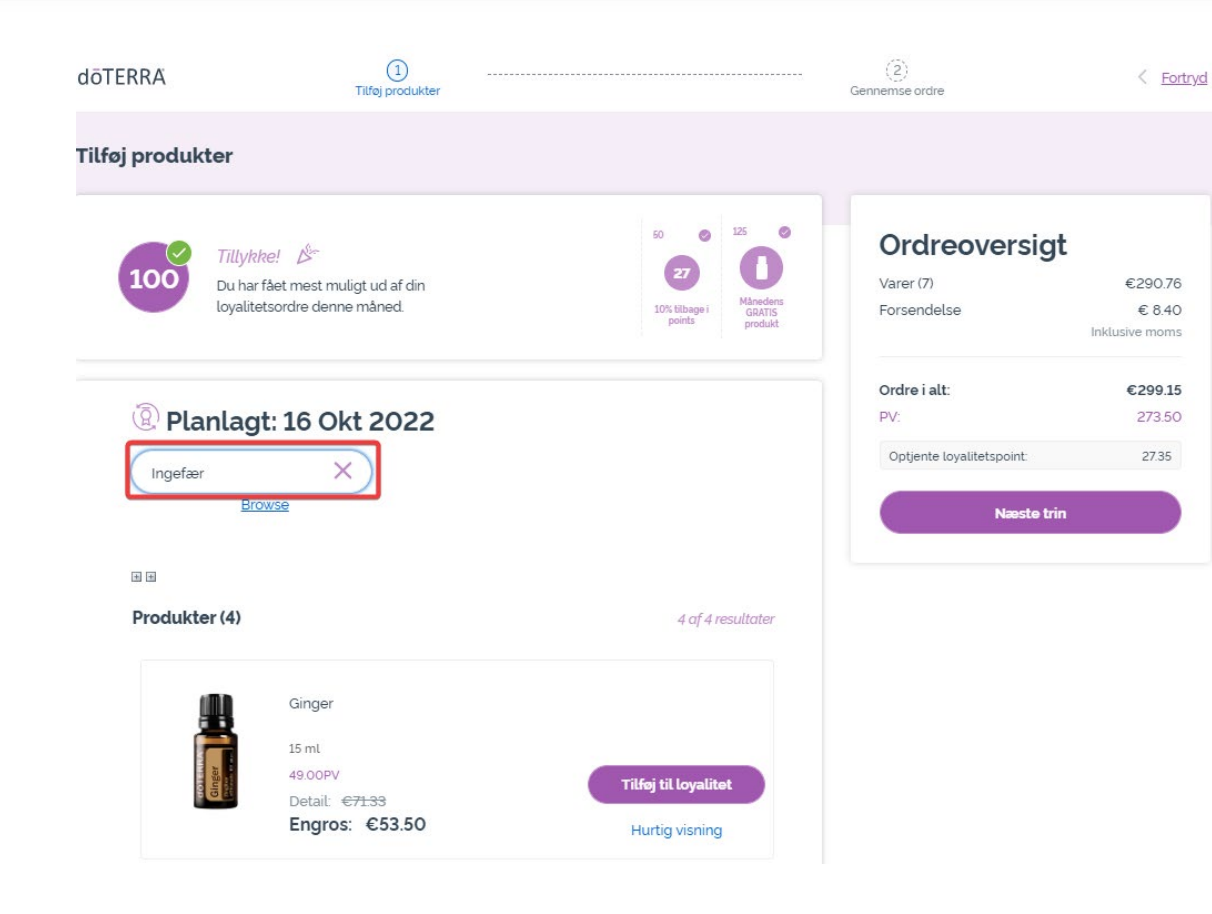

# Du kan tilføje produkter ved at indtaste produktnavnet i **søgefeltet**.

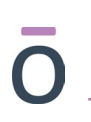

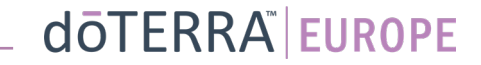

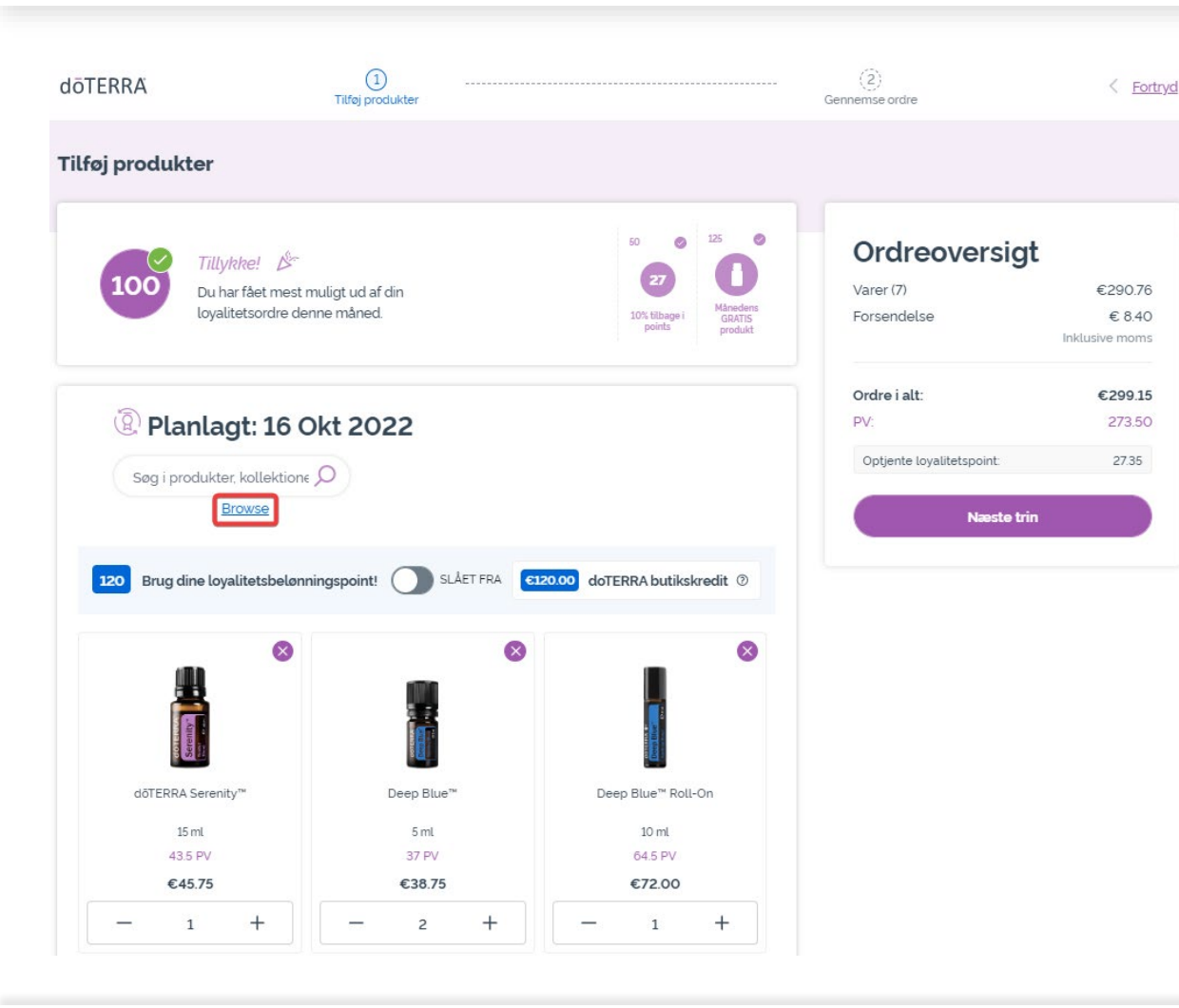

## Eller tag et kig på alle doTERRA Europes produkter ved at klikke på "**Browse**".

doterra europe

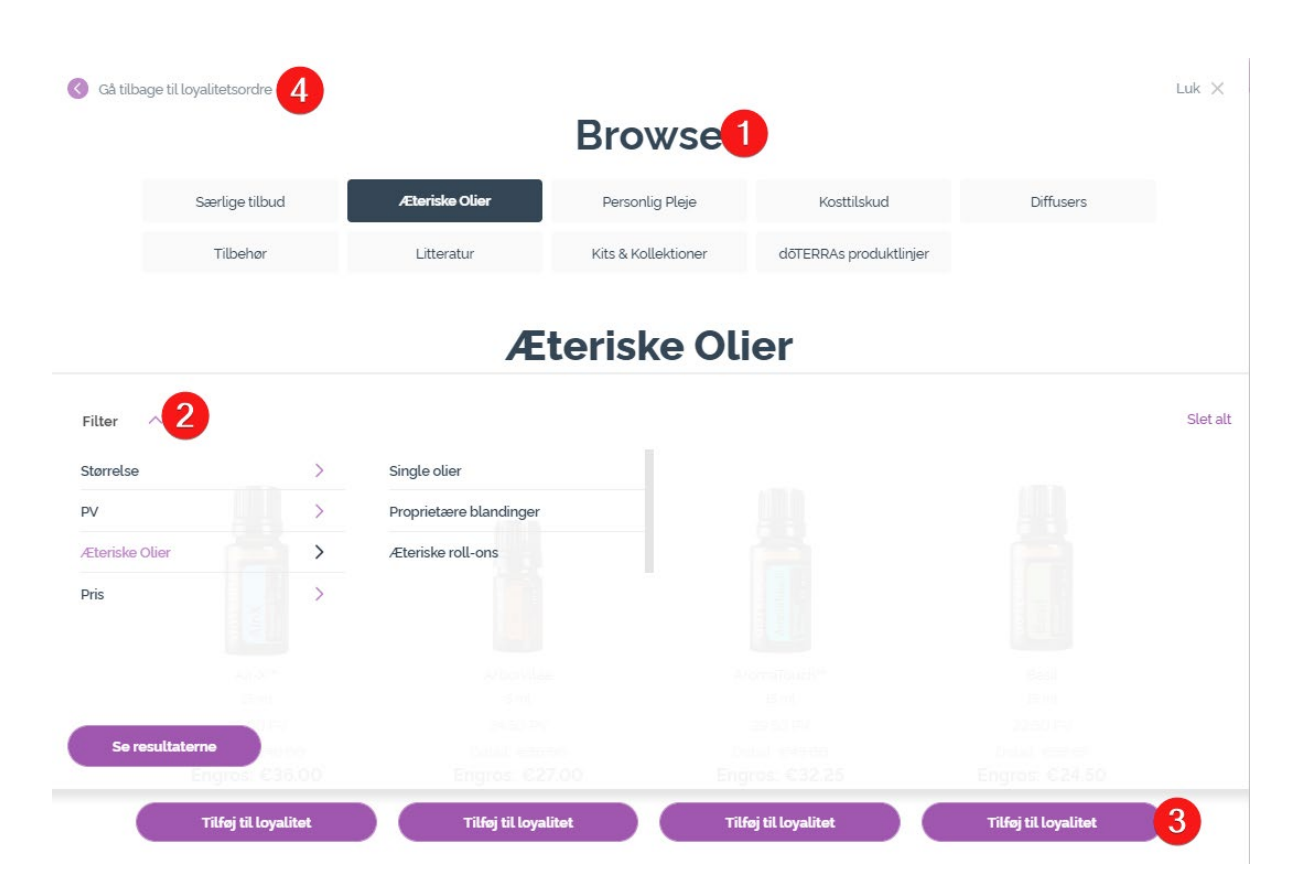

1) Når du **gennemser produkter**, kan du filtrere dem efter produktkategori (f.eks. æteriske olier, personlig pleje).

2) Sortér produktet efter underkategori ved at bruge filtermuligheden.

3) Tilføj de ønskede produkter ved at klikke på "Tilføj til loyalitetsordre (LRP)"

4) Når du er færdig med at tilføje produkter, skal du klikke på "Gå tilbage til loyalitetsordre".

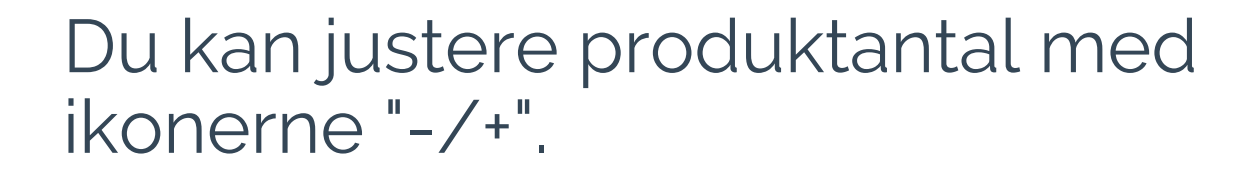

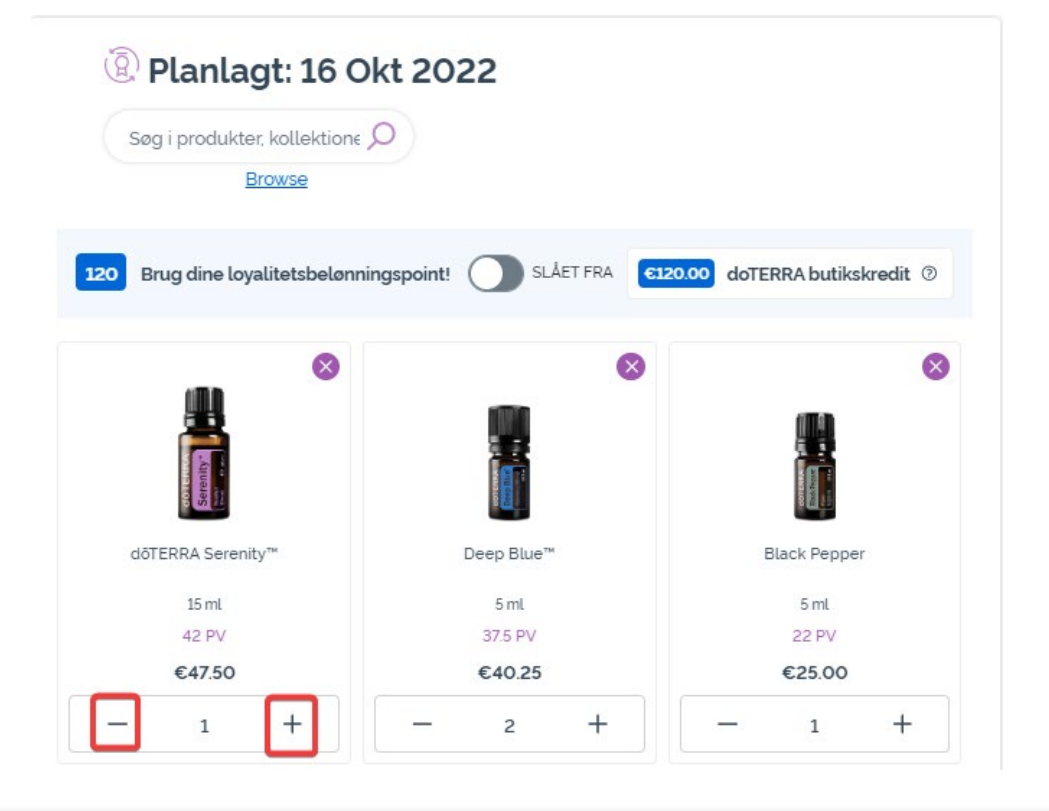

## Fjern et produkt ved at klikke på "x".

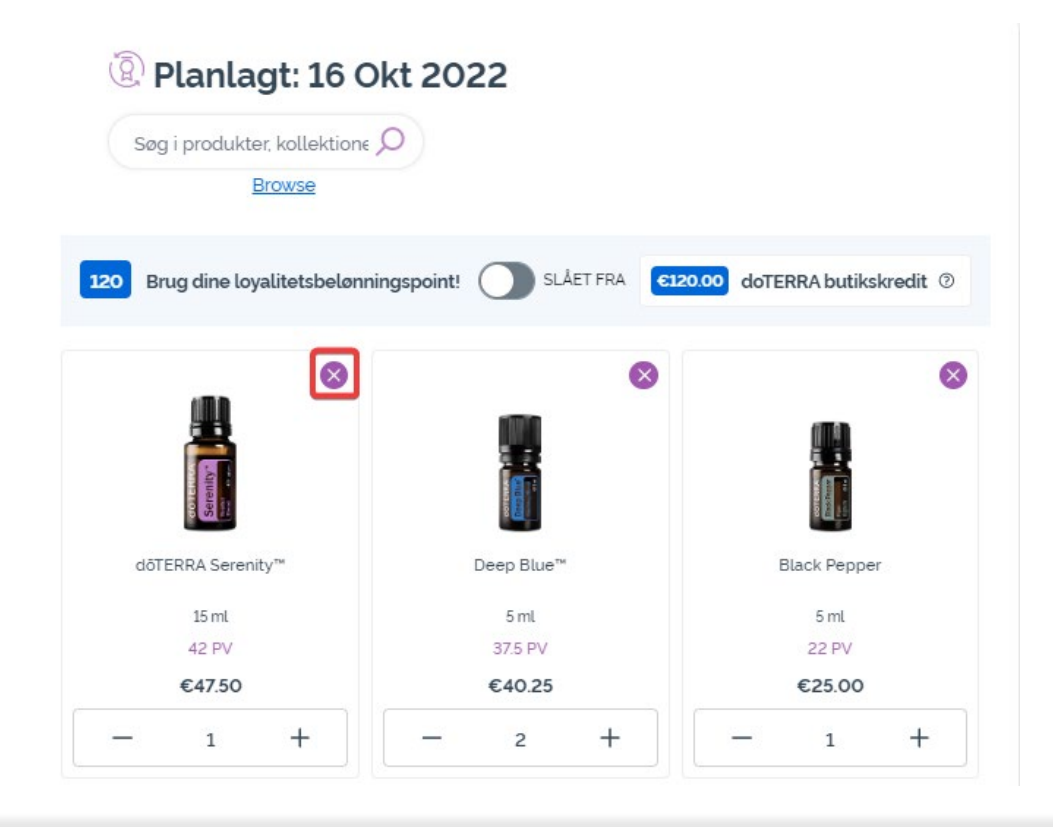

### dōterra

Når du har færdiggjort varerne i din månedlige loyalitetsordre (LRP), så gå til Næste trin, og vælg enten "Behandl nu" eller at gemme ændringerne ved at vælge at behandle ordren på den planlagte behandlingsdato.

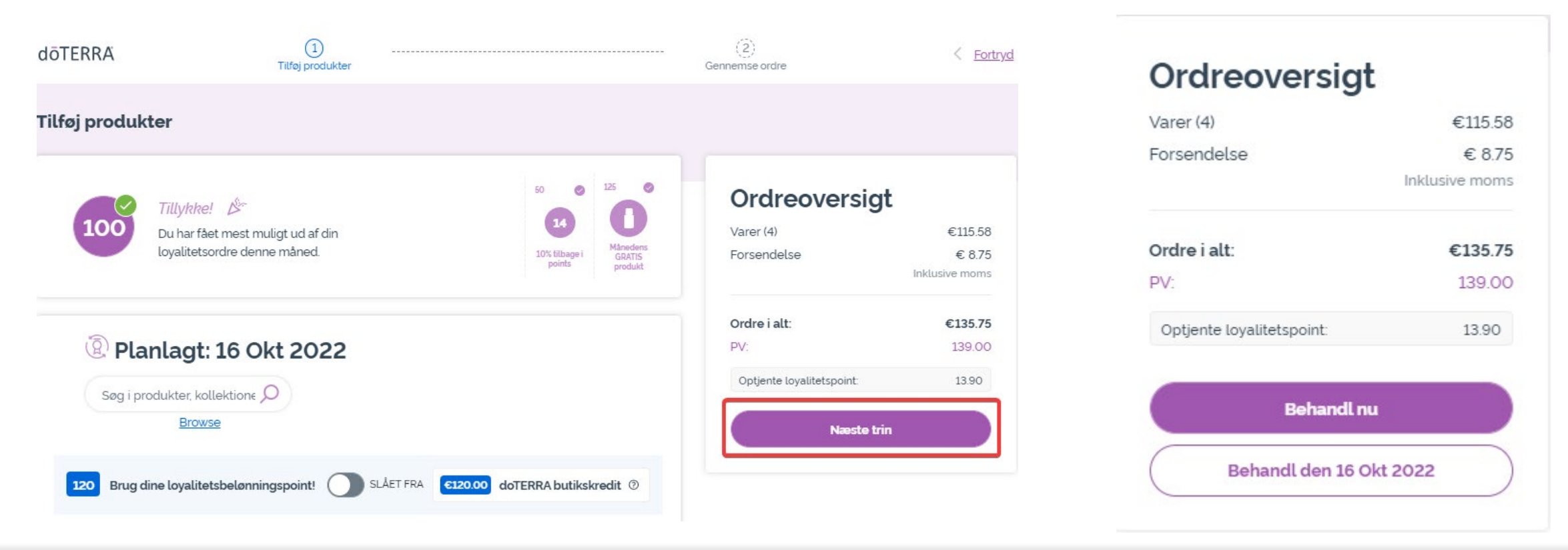

#### dōterra

# 2. Administrer produkter **gennem din kurv**

Tilføj de produkter, du gerne vil tilføje til din månedlige loyalitetsordre (LRP), til din kurv.

Du kan gøre dette på to måder.

- 1. Brug søgefunktionen
- 2. Gennemse produktkategorier

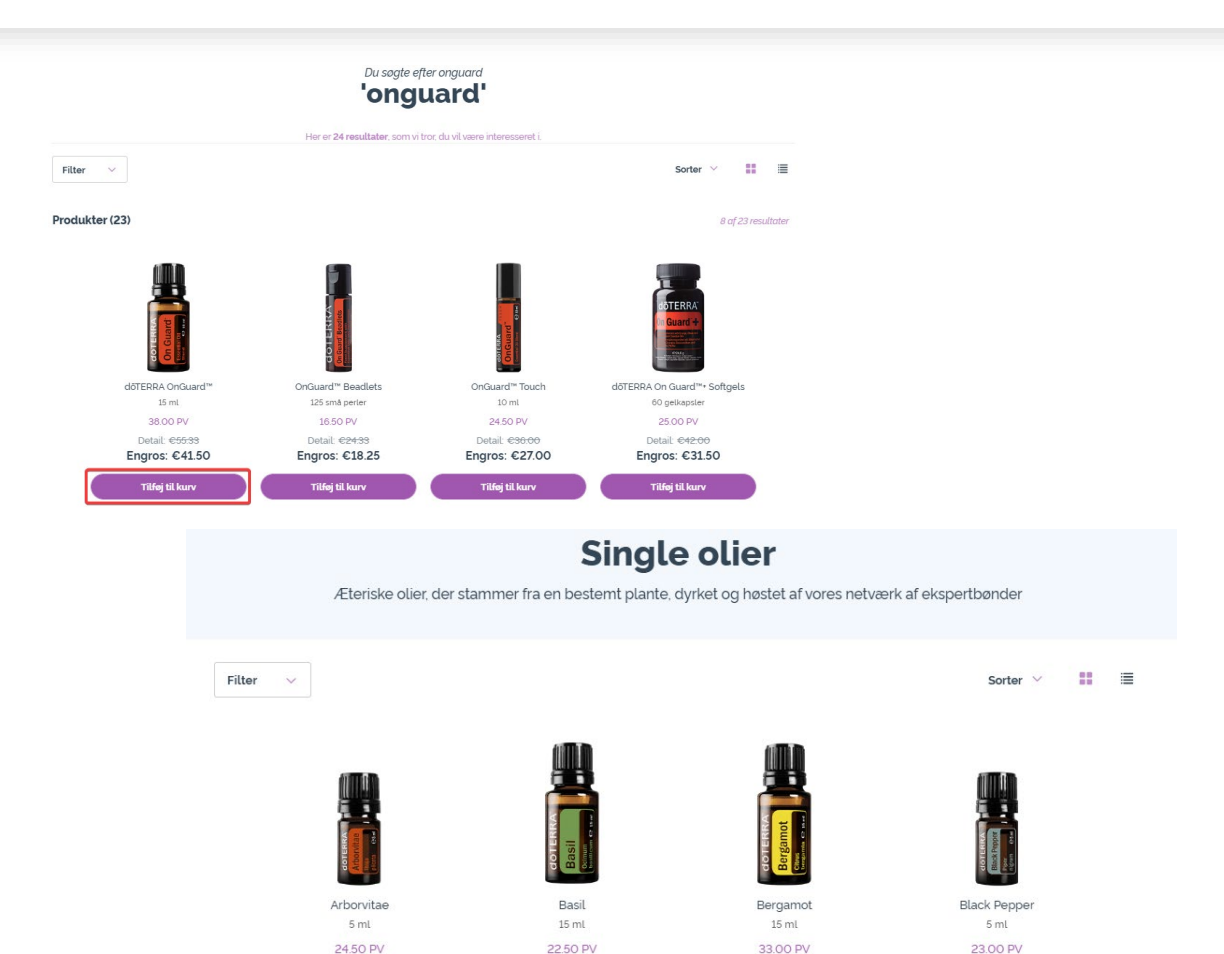

Detail: £32.63

Engros: €24.50

Tilføj til kur

Detail: CRADE

Engros: €27.00

Tilføj til kurv

Detail: C48.00

Engros: €36.00

Tilføi til kurv

Detail: €33.33

Engros: €25.00

Tilføj til kurv

# Administrer produkter via din kurv

Når du har tilføjet alle de ønskede produkter til din kurv, så gå til kurven ved at holde musen over ikonet i øverste højre hjørne på siden, og klik på "Se din kurv".

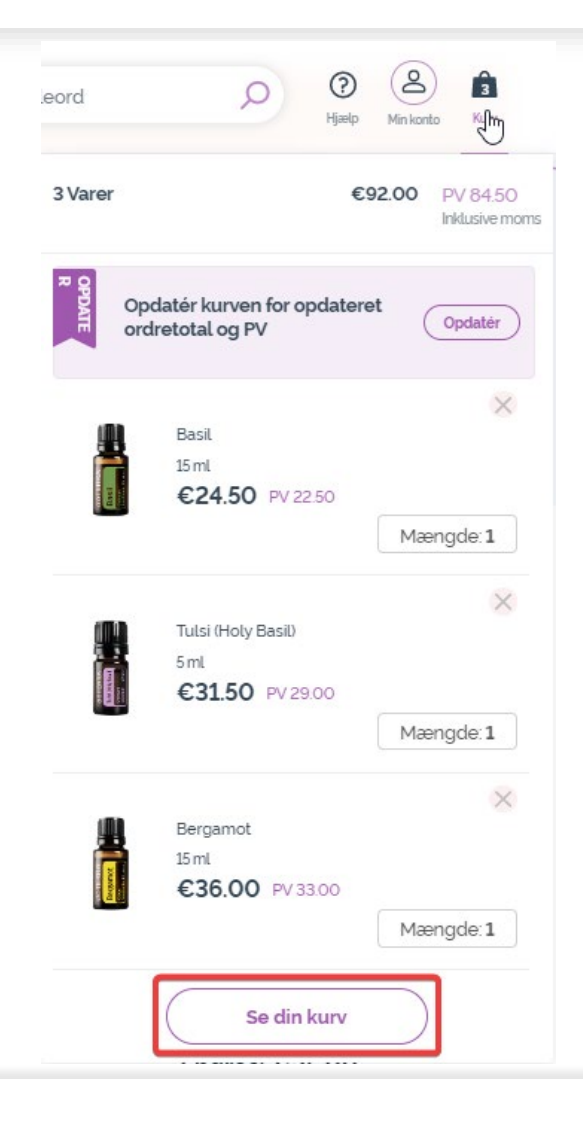

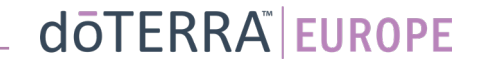

# Administrer produkter via din kurv

## Når du er i din kurv, så klik på den lilla knap "Tilføj" i sektionen "Min loyalitetsordre".

-

#### Ordreoversigt

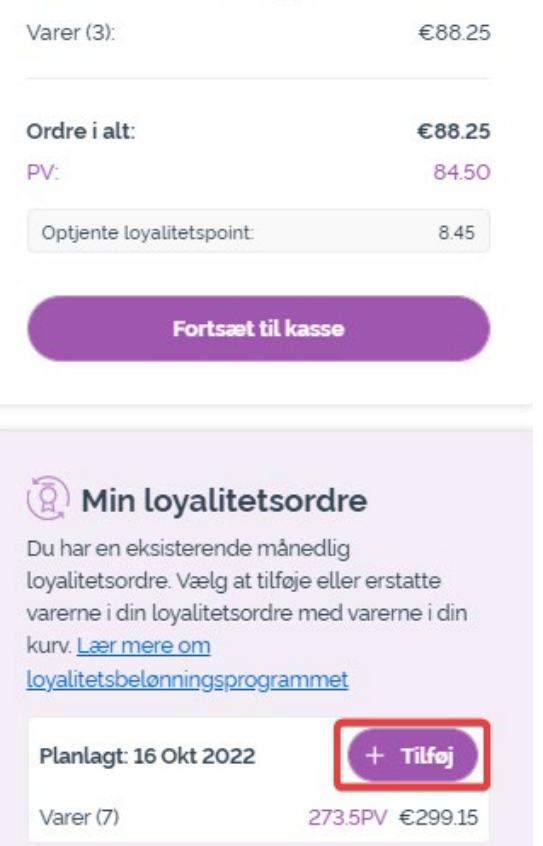

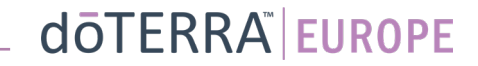

# Administrer produkter gennem din kurv

Fra pop-op-vinduet vælger du enten "Tilføj" eller "Erstat".

- **Tilføj:** Det vil tage varerne fra din kurv og <u>tilføje</u> dem til din eksisterende månedlige loyalitetsordre (LRP)
- **Erstat:** Dette vil <u>fjerne</u> alle de varer, der lige nu er i din månedlige loyalitetsordre (LRP), og <u>erstatte</u> dem med de varer, der er i din kurv.

#### Vil du gerne lave ændringer til din månedlige loyalitetsordre?

Vælg, om du vil tilføje varerne i din kurv til din månedlige loyalitetsordre, eller om du vil erstatte de eksisterende varer i din månedlige loyalitetsordre med varerne i din kurv.

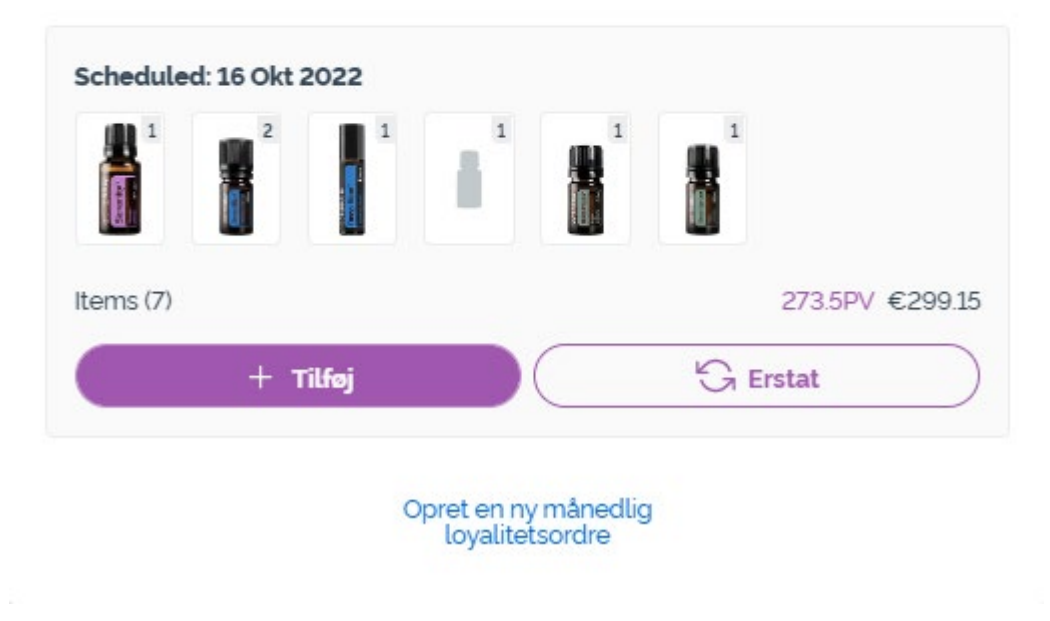

doterra europe

×

# Administrer produkter gennem din kurv

#### Sørg for at gemme dine ændringer.

Når du har færdiggjort varerne i din månedlige loyalitetsordre (LRP), så gå til Næste trin, og vælg enten "Behandl nu" eller at gemme ændringerne ved at vælge at behandle ordren på den planlagte behandlingsdato.

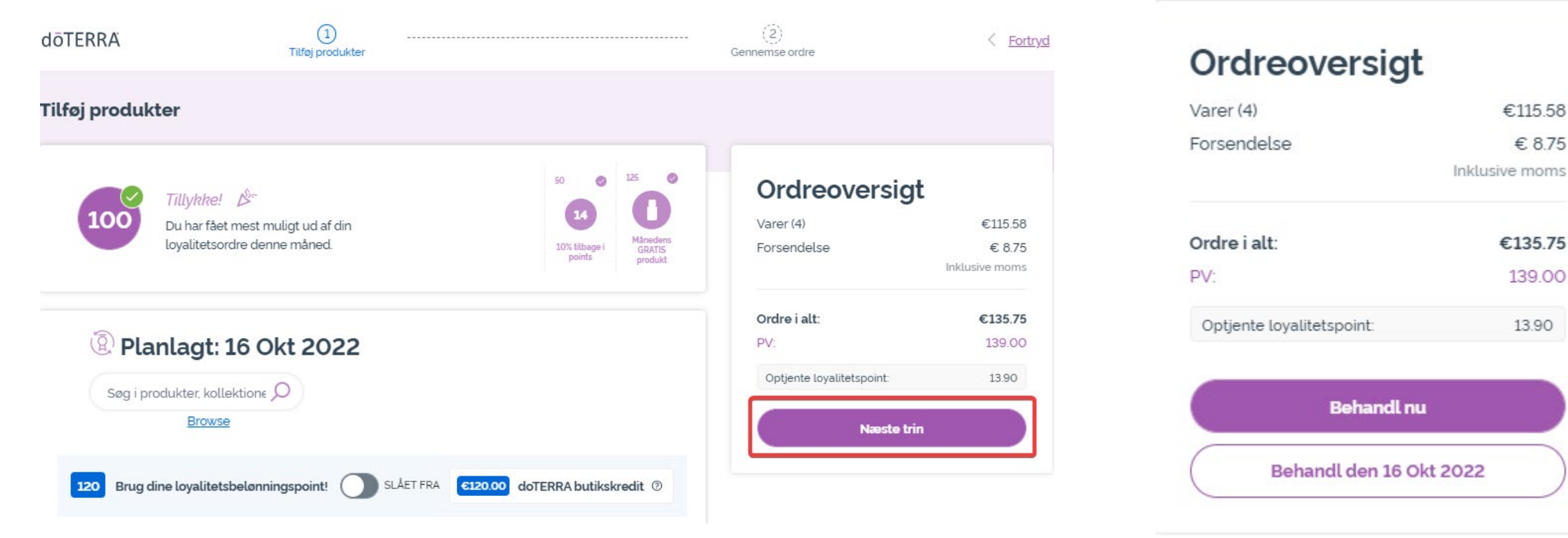

#### dōterra